# **TRU Outlook**

## **Rules #4 – Additional Information**

Move

Move

#### To display the Rules and Alerts window

• On the File tab, select Info and click on Rules and Alerts OR...

when displaying your mail folders, on the HOME tab, click on Rules and

#### Manage Rules and Alerts

#### **Turning Rules On / Off**

• Display the Rules and Alerts window.

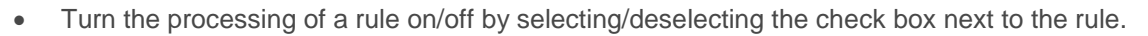

| Rules and Alerts                  |                                              | X |
|-----------------------------------|----------------------------------------------|---|
| E-mail Rules Manage Alerts        |                                              |   |
| New Rule Change Rule + 🗈 Copy 🗙   | 🖉 Delete 🔺 🔻 Run Rules Now Options           |   |
| Rule (applied in the order shown) | Actions                                      | ~ |
| Move cc: email to CC folder       | <u><u>N</u></u>                              |   |
| Copy email to Mgr to folder       | <u><u>N</u></u>                              |   |
| Turn rules on                     | o/off by selecting / deslecting the checkbox | * |

#### **Deleting a Rule**

- Display the Rules and Alerts window.
- Highlight the rule and click on the **Delete** button.

#### **Running a Rule Now**

- Display the Rules and Alerts window.
- Click on the Run Rules Now button.
- Select the rule(s) to run by selecting the check box next to the rule(s).
- Select the folder to run the rule against (default is Inbox). Click on **Browse** to change the folder.
- Select the **Include subfolders** checkbox to also process the rule on subfolders.
- Click on Run Now.

# Rules #4 – Additional Information

### **Changing the Execution Order of Rules**

- Rules are executed in the order listed in the Rules and Alerts Window.
- To change the order, display the Rules and Alerts Window.
- To change the order, highlight the rule and click on the up / down arrows ^ \*.

| Rules and Alerts                                           | ×         |
|------------------------------------------------------------|-----------|
| E-mail Rules Manage Alerts                                 |           |
| New Rule Change Rule - 🖹 Copy 🗙 Delete OR Rules Now Option | ns        |
| Rule (applied in the order shown) Actions                  | ~         |
| Move cc: email to CC folder                                | <u>~~</u> |
| Copy email to Mgr to folder                                | *         |
|                                                            |           |
|                                                            |           |
|                                                            | ~         |